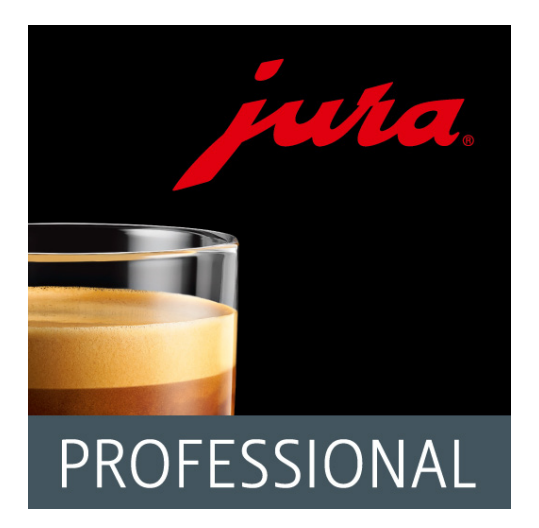

#### Instructions for use: JURA Coffee Professional

# Table of contents

| 1          | What is JURA Coffee Professional?   | .4       |
|------------|-------------------------------------|----------|
| 2          | First steps                         | . 5      |
| 3          | Smart Connect from IURA             | .6       |
|            | 3.0.1 Inserting Smart Connect       | .6       |
|            | 3.0.2 Connecting to the machine     | .6       |
| 4          | Basic functions                     | . 7      |
| 4.1        | Home page                           | . 7      |
| 4.2        | Connect                             | 8        |
|            | 4.2.1 Connect app to machine        | .9       |
|            | 4.2.2 Connected to machine          | 10       |
| 5          | Preparation                         | .11      |
| 5.1        | Countdown                           | 12       |
| 5.2        | Overview during preparation         | 13       |
| 6          | Menu                                | 14       |
|            | Settings                            | 14       |
| 7          | Product settings                    | 15       |
| 7.1        | Product configuration               | 17       |
| 7.2        | Adjusting the product settings      | 18       |
| 7.3        | Selecting a product                 | 19       |
| 7.4        | Create and edit folders             | 20       |
| 8          | Statistics                          | 22       |
| 8.1        | Statistics – Current                | 22       |
| 8.2        | Product counter                     | 24       |
|            | Pie chart                           | 26       |
| 8.3        | Day counter                         | 27       |
| 8.4<br>o r | Maintenance counter                 | 28       |
| ŏ.⊃<br>ос  | Machina settings                    | 29<br>20 |
| 0.0        | 8.6.1 DIN function                  | 30<br>20 |
|            | Activating the PIN function         | טכ<br>15 |
|            | Deactivating the PIN function       | 31       |
|            | Changing the PIN                    | 32       |
|            | 8.6.2 Smart Connect software update | 33       |
| 8.7        | Version                             | 34       |
| 8.8        | Statistics – Archive                | 35       |
| 9          | General settings                    | 37       |
| 9.1        | Block access to menu                | 38       |
|            |                                     |          |

| 9.2  | Switch off machine display |                                                        |    |  |  |  |  |  |  |
|------|----------------------------|--------------------------------------------------------|----|--|--|--|--|--|--|
| 9.3  | Permi                      | it one-off settings while your drink is being prepared | 38 |  |  |  |  |  |  |
| 9.4  | Defini                     | ing the current position                               | 39 |  |  |  |  |  |  |
| 9.5  | o Countdown                |                                                        |    |  |  |  |  |  |  |
| 9.6  | Softw                      | are version                                            | 40 |  |  |  |  |  |  |
| 9.7  | Statis                     | tics settings                                          | 41 |  |  |  |  |  |  |
|      | 9.7.1                      | Enter e-mail sender                                    | 42 |  |  |  |  |  |  |
|      | 9.7.2                      | Automatic notifications for readings                   | 43 |  |  |  |  |  |  |
|      |                            | Activate or deactivate automatic notification          | 44 |  |  |  |  |  |  |
|      |                            | Specify e-mail address                                 | 45 |  |  |  |  |  |  |
|      |                            | E-mail frequency                                       | 45 |  |  |  |  |  |  |
|      |                            | E-mail format                                          | 45 |  |  |  |  |  |  |
|      |                            | CC sender                                              | 45 |  |  |  |  |  |  |
|      |                            | Automatically reset day counter                        | 45 |  |  |  |  |  |  |
|      | 9.7.3                      | Automatic notifications for messages                   | 46 |  |  |  |  |  |  |
|      |                            | Automatic notifications for group 1 messages           | 47 |  |  |  |  |  |  |
|      |                            | Enable automatic notifications                         | 47 |  |  |  |  |  |  |
|      | 9.7.4                      | Configuration wizard                                   | 48 |  |  |  |  |  |  |
|      |                            | Welcome to the configuration wizard                    | 48 |  |  |  |  |  |  |
|      |                            | Inserting Smart Connect                                | 49 |  |  |  |  |  |  |
|      |                            | Connecting to the machine                              | 50 |  |  |  |  |  |  |
|      |                            | E-mail configuration                                   | 51 |  |  |  |  |  |  |
|      |                            | E-mail configuration test                              | 52 |  |  |  |  |  |  |
|      |                            | Send readings                                          | 53 |  |  |  |  |  |  |
|      |                            | Test readings                                          | 54 |  |  |  |  |  |  |
|      |                            | Send messages                                          | 55 |  |  |  |  |  |  |
|      |                            | Group 1 messages                                       | 55 |  |  |  |  |  |  |
|      |                            | Group 2 messages                                       | 55 |  |  |  |  |  |  |
|      |                            | Message configuration test                             | 56 |  |  |  |  |  |  |
|      |                            | Ending wizard                                          | 57 |  |  |  |  |  |  |
| 9.8  | Clear                      | application cache                                      | 58 |  |  |  |  |  |  |
| 10   | Help                       | / instructions                                         | 59 |  |  |  |  |  |  |
| 11   | Notifi                     | ications                                               | 60 |  |  |  |  |  |  |
| 11.1 | E-mai                      | l containing machine readings:                         | 61 |  |  |  |  |  |  |
| 11.2 | E-mai                      | l containing machine message                           | 62 |  |  |  |  |  |  |
| 12   | Supp                       | ort for different languages                            | 63 |  |  |  |  |  |  |

# 1 What is JURA Coffee Professional?

The JURA Coffee Professional App conveniently brings the various setting and programming options of your automatic machine\* to your tablet. Customise your favourite specialities, give them creative names or assign any image you want to them. The preparation can of course also be started from the tablet.

All you need is the optional Bluetooth  $^{\ensuremath{\circledast}}$  transmitter Smart Connect from JURA and this app.

\*The following automatic coffee machines are compatible with the JURA Coffee Professional App:

- GIGA X9/X9c Professional
- GIGA X8/X8c Professional
- GIGA X7/X7c Professional
- GIGA X3/X3c Professional
- GIGA W3 Professional

You can find the latest list of compatible coffee machines at www.jura.com/smartconnect

### ⚠

Under certain circumstances, the app may not contain the latest list of machines. If this is the case, connect to the Internet before launching the app.

# 2 First steps

To make full use of the JURA Coffee Professional App you will need

- Smart Connect from JURA, inserted into a compatible machine.
- a tablet with
  - Android version 4.4 (or higher).
  - Bluetooth version 4.0 (or higher).

# ⚠

If the app doesn't work despite the above requirements being met, this may be due to the particular system settings of the tablet manufacturer.

# 3 Smart Connect from JURA

# 3.0.1 Inserting Smart Connect

The Smart Connect must be inserted into the coffee machine's service socket. This is usually on the top or back of the machine, beneath a removable cover. If you don't know where the service socket of your coffee machine is, ask your dealer or visit www.jura.com.

# 3.0.2 Connecting to the machine

Once the Smart Connect is inserted, it automatically searches for all machines within range (approx. 3 m).

Tap on the machine you want to connect to.

#### PIN function (optional):

The PIN function on the Smart Connect is deactivated by default.

If the PIN function has been activated, at this point you will be prompted to enter the PIN.

If the correct PIN was entered when the connection to the machine was established, this is stored in the app and does not have to be entered again to re-connect. If the PIN is changed later on, it must be entered again in order to connect.

The PIN function can be changed in the machine settings.

# 4 Basic functions

### 4.1 Home page

The user interface of the JURA Coffee Professional App can be split into two areas:

- Top bar (beside the app logo)
  - Drop-down menu
  - Name of the current screen
  - Symbol for connection status
- Product list: Adjustable area where the products available on the connected machine are shown.

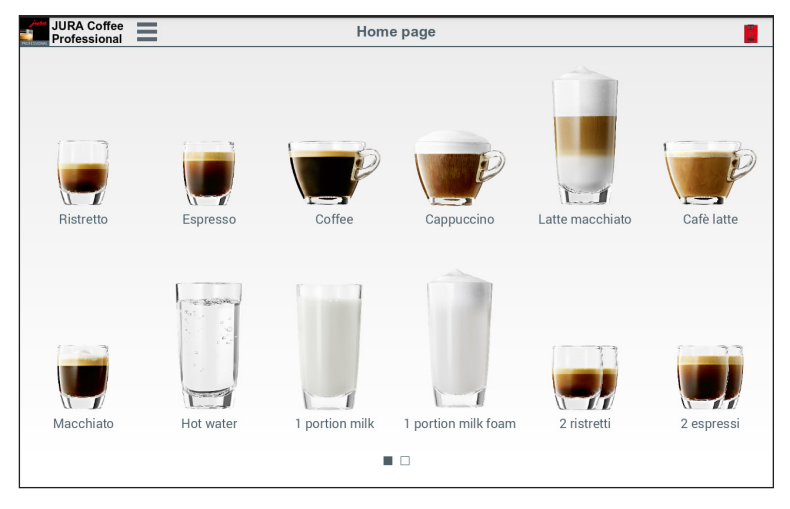

Fig. 1: Home page

#### 4.2 Connect

In order to use the app functions you must connect to a machine within range.

If you are on the start screen, tap on the red machine symbol in the top right.

| JURA Coffee<br>Professional | <back< th=""><th>Connection</th><th></th></back<> | Connection                                                                                                    |  |
|-----------------------------|---------------------------------------------------|----------------------------------------------------------------------------------------------------|--|
|                             |                                                   | No machines were found.                                                                                                    |  |
|                             |                                                   | Please ensure that:<br>- The Smart Connock is corredly inserted in the machine<br>- The machine is witched on<br>- The machine is momer than 3 maway<br>- Bluetooth is switched on |  |
|                             |                                                   |                                                                                                    |  |
|                             |                                                   |                                                                                                    |  |
| SCAN                        |                                                   |                                                                                                    |  |
|                             |                                                   |                                                                                                    |  |
|                             |                                                   |                                                                                                    |  |
|                             |                                                   |                                                                                                    |  |

Fig. 2: Connection screen

# 4.2.1 Connect app to machine

To show the machines available within range, tap on "SCAN".

The range of the Bluetooth connection is approx. 3 m. Available machines are now shown on this screen. Select the machine to which the app is to connect.

Please note that under some circumstances the app cannot connect to all the machines listed. The app cannot connect to any "unknown" or "unsupported" machines.

| JURA Coffee<br>Professional | < Back                                                          | Connection           | 1 |  |  |  |  |  |
|-----------------------------|-----------------------------------------------------------------|----------------------|---|--|--|--|--|--|
|                             | Please select the required machine to establish the connection. |                      |   |  |  |  |  |  |
|                             | _                                                               |                      |   |  |  |  |  |  |
|                             |                                                                 | GIGA X3 Professional |   |  |  |  |  |  |
|                             | •                                                               | 20140711005270       |   |  |  |  |  |  |
|                             |                                                                 | Not connected        |   |  |  |  |  |  |
|                             | _                                                               |                      |   |  |  |  |  |  |
| CANCEL                      |                                                                 |                      |   |  |  |  |  |  |
|                             |                                                                 |                      |   |  |  |  |  |  |
|                             |                                                                 |                      |   |  |  |  |  |  |
|                             |                                                                 |                      |   |  |  |  |  |  |
|                             |                                                                 |                      |   |  |  |  |  |  |
|                             |                                                                 |                      |   |  |  |  |  |  |
|                             |                                                                 |                      |   |  |  |  |  |  |

Fig. 3: Machine found within range

### 4.2.2 Connected to machine

Once you have selected an available machine, after a short wait the connection is established.

| JURA Coffee<br>Professional | ≺Back                | Connection |  |
|-----------------------------|----------------------|------------|--|
|                             |                      |            |  |
|                             | GIGA X3 Professional |            |  |
|                             | 20140711005270       |            |  |
|                             | Connected            |            |  |
| DISCONNECT                  | -                    |            |  |
| AND SCAN                    |                      |            |  |
|                             |                      |            |  |
|                             |                      |            |  |
|                             |                      |            |  |
|                             |                      |            |  |
|                             |                      |            |  |

Fig. 4: Connected to machine

# 5 Preparation

Tap the icon of the desired product to start preparation.

The available products may vary depending on the connected machine. If more than 12 products are available they are shown on additional pages.

If an accounting system is connected to the automatic coffee machine, preparations cannot be started by the app.

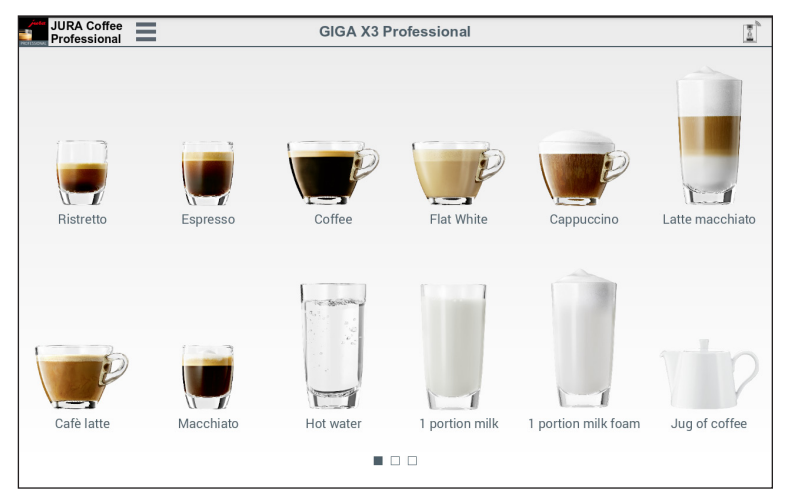

Fig. 5: Products which can be prepared using the connected machine

## 5.1 Countdown

After a product is selected, the countdown to the start of preparation is displayed. You can disable the countdown or adjust the times in the general settings.

If you don't want to prepare the selected product, tap on "Cancel preparation".

|                             | * \$\$ \$\$ 269           | 13:37 |
|-----------------------------|---------------------------|-------|
| JURA Coffee<br>Professional | GIGA X3 Professional      | 2     |
| Latte macchiato             | Preparation will begin in |       |
|                             | 2<br>seconds.             |       |
|                             | CANCEL PREPARATION        |       |

Fig. 6: Countdown

## 5.2 Overview during preparation

In this screen you can track the progress of preparation, change the quantities or cancel preparation:

- Tap on "-" or "+" to change a quantity (e.g. amount of milk foam).
- Tap on "Cancel preparation" to stop preparation. If the product has more than one ingredient, e.g. milk foam and coffee, the machine only stops preparing the current ingredient.

|             |                      | ≉ ቚ 😤 88% 🖬 13:25 |
|-------------|----------------------|-------------------|
| JURA Coffee | GIGA X3 Professional |                   |
|             | Your product is      | being prepared    |
|             | Milk                 | foam              |
|             | 8 Sec. (~80 ml) /    | 16 Sec. (~160 ml) |
|             | -                    | +                 |
|             | CANCEL PF            | EPARATION         |

Fig. 7: Preparation – Latte macchiato

# 6 Menu

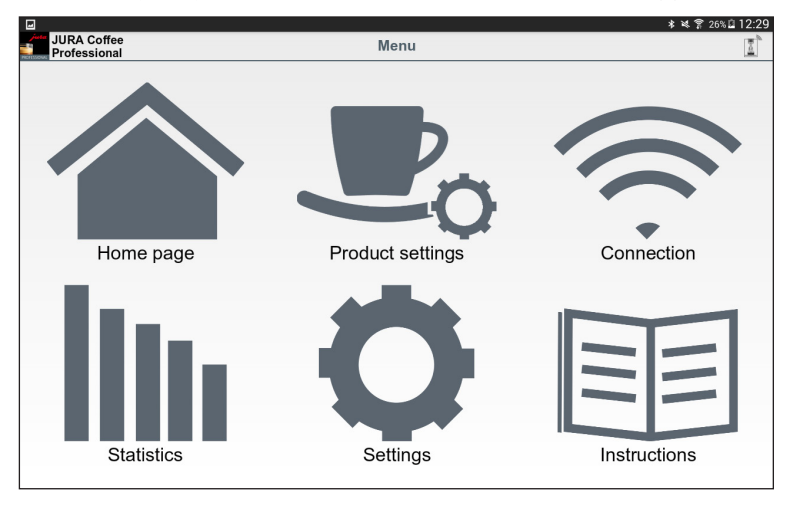

This menu gives you access to all areas and functions of the app.

Fig. 8: Menu

#### Settings

In the "Settings" area you can:

- call up the general settings (see chapter 9)
- go straight to the machine settings for the machine currently connected (see chapter 8.6)

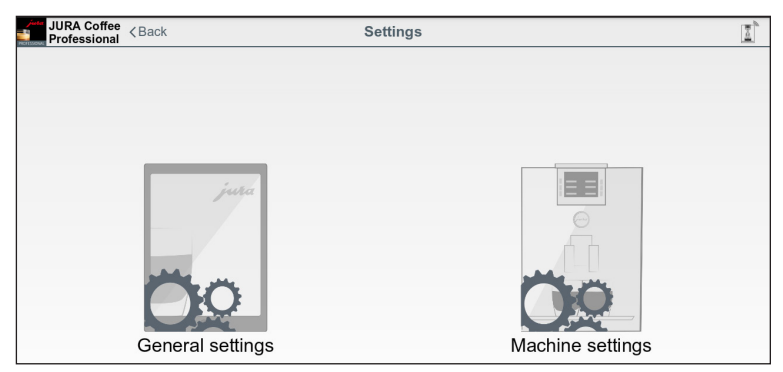

Fig. 9: Settings

# 7 Product settings

In the "Product settings" area you can configure all available products on the currently connected or last connected machine. In this screen you can also:

- Add more products to the start screen tap on "+" (top right).
- Remove displayed products tap and keep your finger on the product icon and then drag it to the trash can icon.
- Reposition a product tap and keep your finger on the product icon and move it to another position.
- Store (group) products in a folder to do this, tap and hold the symbol for a product and slide it up to the folder symbol. Then you can change the name and photo for the folder and store more (max. 8) products in it.

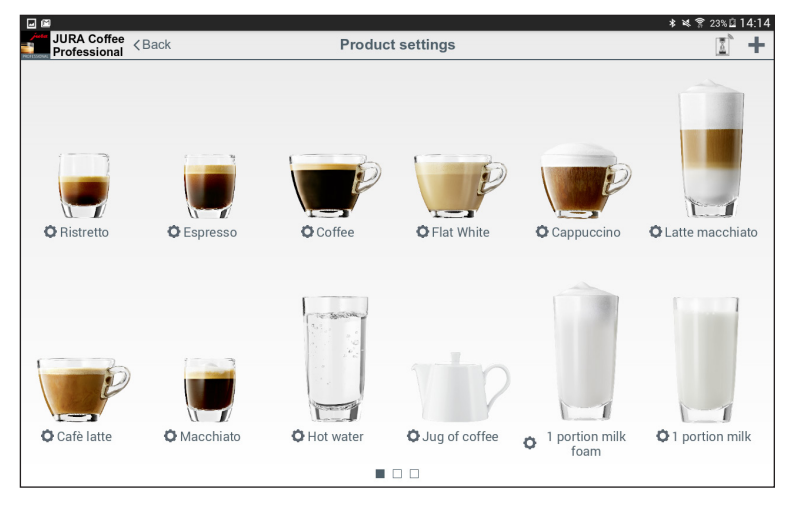

Fig. 10: Product settings

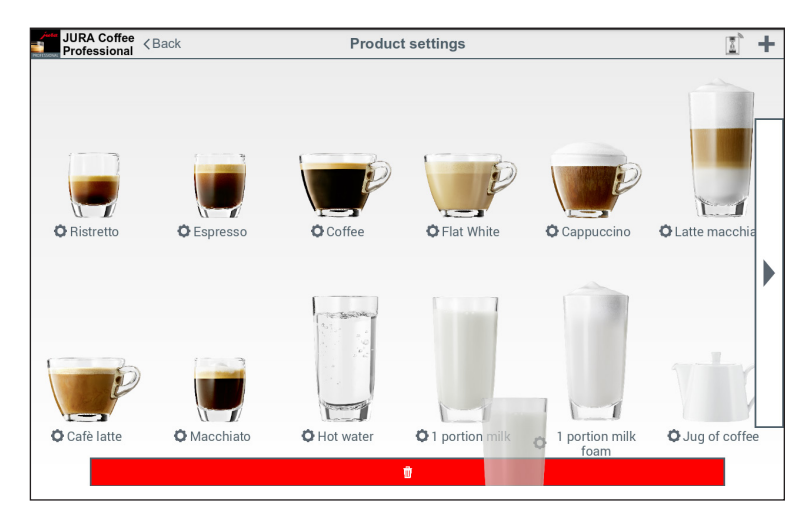

Fig. 11: Remove product from start screen

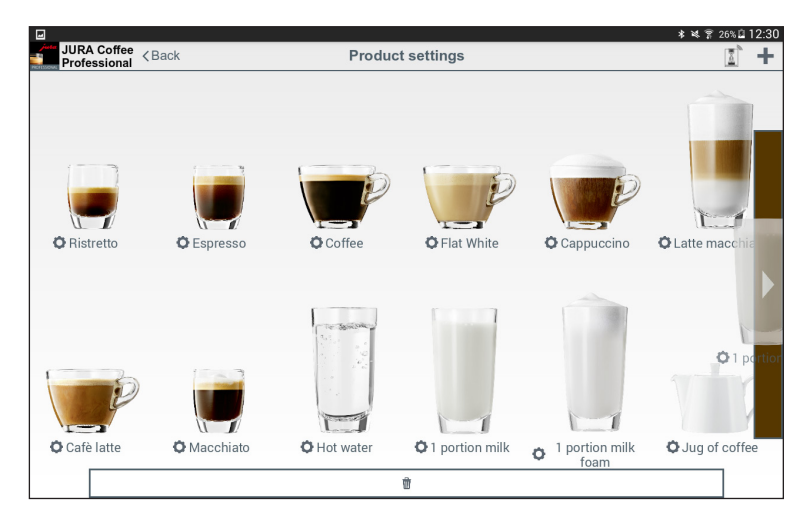

Fig. 12: Change position on start screen

## 7.1 Product configuration

When you tap on a product in "Product settings", the product configuration page opens. Here you can change the individual parameters for the product.

| JURA Coffee C Back        | Product configuration | * は宮 25%             | 12:30 E          |
|---------------------------|-----------------------|----------------------|------------------|
| Professional              |                       |                      |                  |
|                           | Latte macchiato       |                      |                  |
|                           | Coffee strength       | strong               | ⊳                |
|                           | Amount of water       | 45 ml                | $\triangleright$ |
|                           | Amount of milk        | 6 Sec. (~24 ml)      | $\triangleright$ |
|                           | Amount of milk foam   | 16 Sec. (~160 ml)    | $\triangleright$ |
|                           | Temperature           | high                 | $\triangleright$ |
|                           | Pause                 | 0 Sec.               | $\triangleright$ |
|                           |                       |                      |                  |
| ~229 ml                   |                       |                      |                  |
| RESET TO DEFAULT SETTINGS | CHANGE PRODUCT NAME   | CHANGE PRODUCT IMAGE |                  |
|                           |                       |                      |                  |

Fig. 13: Product configuration – Latte macchiato

#### 7.2 Adjusting the product settings

To change the individual parameters of the selected product, tap on the value you want to change. Then confirm by pressing "Save".

| Saving screenshot |                             |      |
|-------------------|-----------------------------|------|
| JURA Coffee       | Adjust the product settings | 0.01 |
|                   |                             |      |
|                   |                             |      |
|                   |                             |      |
|                   | Coffee strength             |      |
|                   | Conee strength              |      |
|                   | strong                      |      |
|                   |                             |      |
|                   |                             |      |
|                   |                             |      |
|                   |                             |      |
|                   |                             |      |
|                   |                             |      |
|                   |                             |      |
|                   | BACK SAVE                   |      |
|                   |                             |      |
|                   |                             |      |
|                   |                             |      |
|                   |                             |      |
|                   |                             |      |

Fig. 14: Adjusting the product settings – Coffee strength

# 7.3 Selecting a product

In this product selector you can select the products to be displayed on the start screen. You can also select the same product more than once in order to change and personalise the various parameters later on.

The selected product is added to the start screen. If there are already more than 12 products on this screen the product is added on a new page.

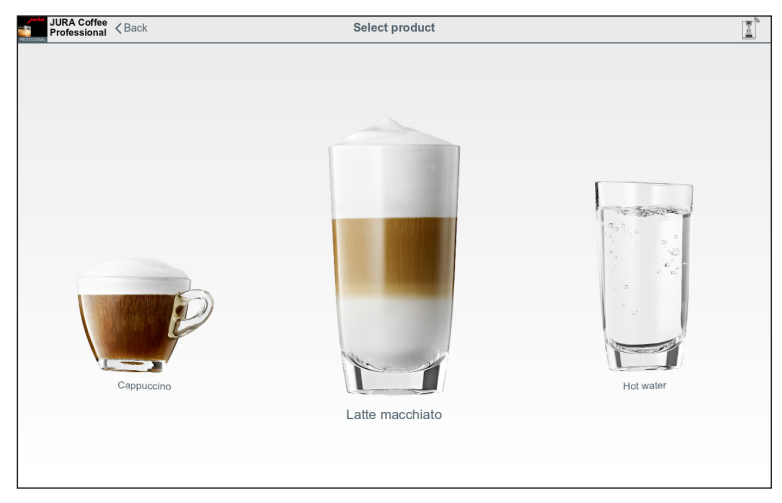

Fig. 15: Selecting a product

### 7.4 Create and edit folders

Tap and hold the symbol for a product and slide it up to the folder symbol. Then you can change the name and image of the new folder and add more (max. 8) products.

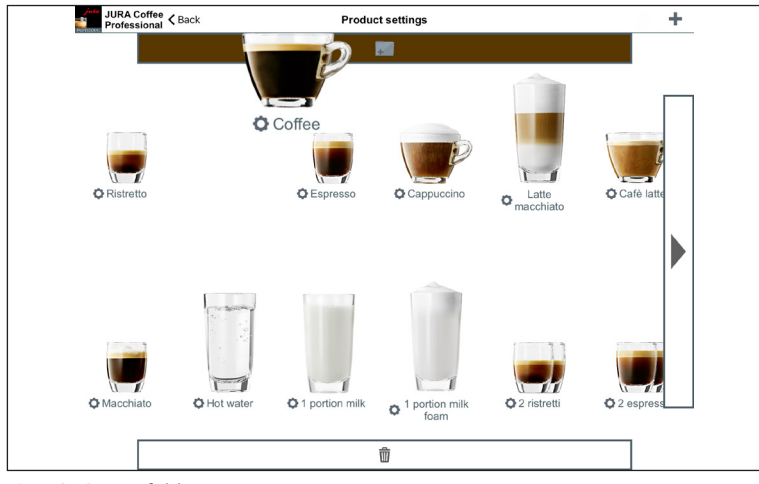

Fig. 16: Create folder

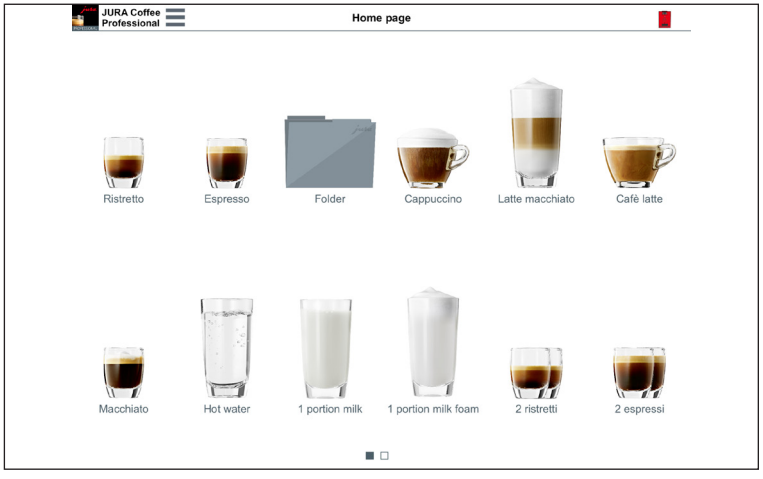

Fig. 17: Newly created folder on home page

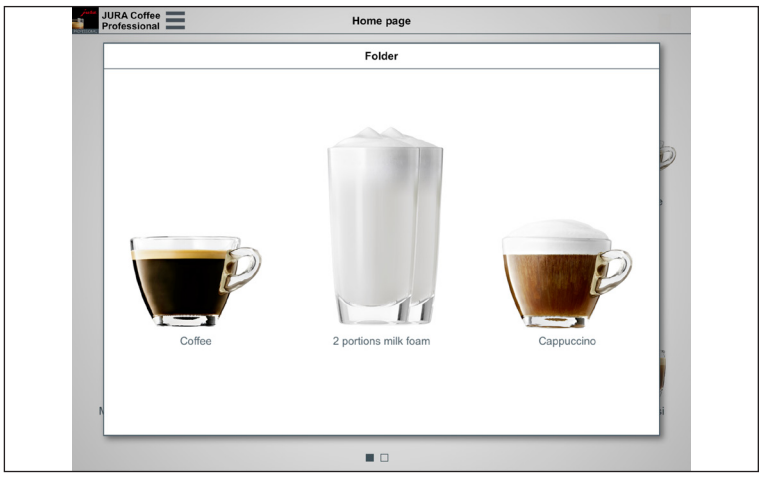

Fig. 18: Folder view on home page

| HONEDOKE | JURA Coffee<br>Professional         | Product settings       | <b>•</b> +          |  |
|----------|-------------------------------------|------------------------|---------------------|--|
|          |                                     | Folder                 | +                   |  |
| 0        | ,                                   |                        | 8                   |  |
|          | © Coffee                            | © 2 portions milk foam | Cappuccino          |  |
| 0        | RESET FOLDER TO DEFAULT<br>SETTINGS | CHANGE FOLDER NAME     | CHANGE FOLDER IMAGE |  |
|          |                                     |                        |                     |  |

Fig. 19: Folder view on "Product settings" page

# 8 Statistics

Choose between "Current" and "Archive".

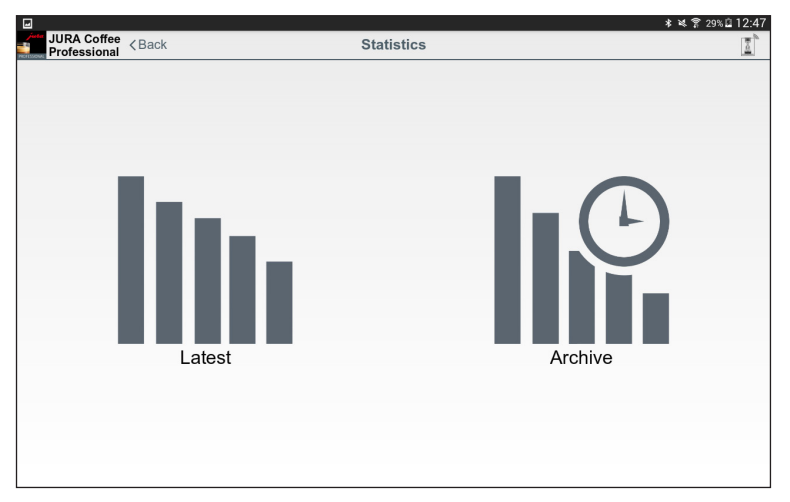

Fig. 20: Statistics

### 8.1 Statistics – Current

This screen can be split into three areas:

- Top bar:
  - Back button
  - Name of connected machine
  - Symbol for connection status
- **Data bar:** Drop-down menu and horizontal scrollbar with the following functions:
  - Drop-down menu Here you can call up various actions for the first four options from the data bar (product counter, day counter, maintenance counter and messages), e.g. show a pie chart, reset the day counter or send e-mails containing messages
  - Product counter
  - Day counter
  - Maintenance counter
  - Messages
  - Machine settings
  - Version

• **Content section:** Area displaying information about the option selected from the data bar above

To go **back to the machine selection list,** tap on the small arrow on the left in the top bar.

|                          |             |             |            |                  | * *                | \$ 29% 🛙 12:47 |
|--------------------------|-------------|-------------|------------|------------------|--------------------|----------------|
| JURA Coffee < Back       |             | GIGA X3 P   | rofessio   | nal              |                    |                |
| Product counter          | Day counter | Maintenance | counter    | Messages         | O Machine settings | Version        |
|                          |             | Last upda   | ite: Never |                  |                    |                |
| Total number of products | ;           |             |            |                  |                    | 0              |
| Ristretto                |             | 0           | Espresso   | , large (America | סו)                | 0              |
| Espresso                 |             | 0           | Coffee, la | arge             |                    | 0              |
| Coffee                   |             | 0           | Cappucc    | ino, large       |                    | 0              |
| Flat White               |             | 0           | Latte ma   | cchiato, large   |                    | 0              |
| Cappuccino               |             | 0           | Café au l  | ait, large       |                    | 0              |
| Latte macchiato          |             | 0           | Portion o  | f milk, large    |                    | 0              |
| Cafè latte               |             | 0           | Hot wate   | r, large         |                    | 0              |
| Macchiato                |             | 0           | Jug 2      |                  |                    | 0              |
| Hot water                |             | 0           | Milk (con  | tinuous)         |                    | 0              |
| 1 portion milk           |             | 0           | Milk foan  | n (continuous)   |                    | 0              |
| 1 portion milk foam      |             | 0           | Hot wate   | r (continuous)   |                    | 0              |
| Jug of coffee            |             | 0           | Marocchi   | no               |                    | 0              |

Fig. 21: Machine connected for the first time

#### 8.2 Product counter

Below the product counter button you can see the date on which data was last read from the connected machine. The various readings for the connected machine are displayed below this.

If this is the first time that you have connected to a machine with the app, you are asked to read the data.

|                                    |             |             |            |                  | * *                | \$ 🔋 29% 🛙 12:47 |
|------------------------------------|-------------|-------------|------------|------------------|--------------------|------------------|
| JURA Coffee<br>Professional < Back |             | GIGA X3 P   | rofessio   | nal              |                    | 1                |
| Product counter                    | Day counter | Maintenance | e counter  | Messages         | O Machine settings | Version          |
|                                    |             | Last upda   | ate: Never |                  |                    |                  |
| Total number of products           |             |             |            |                  |                    | 0                |
| Ristretto                          |             | 0           | Espresso   | , large (America | סר)                | 0                |
| Espresso                           |             | 0           | Coffee, la | arge             |                    | 0                |
| Coffee                             |             | 0           | Cappuco    | ino, large       |                    | 0                |
| Flat White                         |             | 0           | Latte ma   | cchiato, large   |                    | 0                |
| Cappuccino                         |             | 0           | Café au    | ait, large       |                    | 0                |
| Latte macchiato                    |             | 0           | Portion of | f milk, large    |                    | 0                |
| Cafè latte                         |             | 0           | Hot wate   | r, large         |                    | 0                |
| Macchiato                          |             | 0           | Jug 2      |                  |                    | 0                |
| Hot water                          |             | 0           | Milk (cor  | tinuous)         |                    | 0                |
| 1 portion milk                     |             | 0           | Milk foar  | n (continuous)   |                    | 0                |
| 1 portion milk foam                |             | 0           | Hot wate   | r (continuous)   |                    | 0                |
| Jug of coffee                      |             | 0           | Marocch    | ino              |                    | 0                |

Fig. 22: Product counter

|        |                                                                                                    |             |             |            |                   | * 2                | 😤 23% 🖻 14:59 |
|--------|----------------------------------------------------------------------------------------------------|-------------|-------------|------------|-------------------|--------------------|---------------|
|        | IURA Coffee <back< th=""><th></th><th>GIGA X3 P</th><th>rofessio</th><th>nal</th><th></th><th></th></back<> |             | GIGA X3 P   | rofessio   | nal               |                    |               |
| ~      | Product counter                                                                                             | Day counter | Maintenance | e counter  | () Messages       | O Machine settings | Version       |
| C      |                                                                                                    |             | Last upda   | ate: Never |                   |                    |               |
| C.     | number of products                                                                                          |             |             |            |                   |                    | 0             |
| e 🖂    | etto                                                                                                    |             | 0           | Espress    | o, large (America | סר)                | 0             |
| Espre  | esso                                                                                                    |             | 0           | Coffee, I  | arge              |                    | 0             |
| Coffe  | e                                                                                                    |             | 0           | Cappuco    | ino, large        |                    | 0             |
| Flat V | Vhite                                                                                                    |             | 0           | Latte ma   | cchiato, large    |                    | 0             |
| Capp   | uccino                                                                                                    |             | 0           | Café au    | lait, large       |                    | 0             |
| Latte  | macchiato                                                                                                   |             | 0           | Portion of | f milk, large     |                    | 0             |
| Cafè   | latte                                                                                                    |             | 0           | Hot wate   | r, large          |                    | 0             |
| Macc   | hiato                                                                                                    |             | 0           | Jug 2      |                   |                    | 0             |
| Hot w  | vater                                                                                                    |             | 0           | Milk (cor  | itinuous)         |                    | 0             |
| 1 por  | tion milk                                                                                                   |             | 0           | Milk foar  | n (continuous)    |                    | 0             |
| 1 por  | tion milk foam                                                                                              |             | 0           | Hot wate   | r (continuous)    |                    | 0             |
| Jug o  | f coffee                                                                                                    |             | 0           | Marocch    | ino               |                    | 0             |

Fig. 23: Selection of actions for product counter

#### Pie chart

The pie chart is in the drop-down menu for the data bar. It is divided into the following groups:

- Speciality coffees
- Products with ground coffee
- Specialities with milk
- Hot water

To see which products belong to each group, tap on an area inside the pie chart or one of the associated buttons.

| -                                  |             |                  |           |                    | * ¥                        | \$ 29% 12:49 |
|------------------------------------|-------------|------------------|-----------|--------------------|----------------------------|--------------|
| JURA Coffee<br>Professional < Back |             | GIGA X3 P        | rofessio  | nal                |                            |              |
| Product counter                    | Day counter | Maintenance      | counter   | Messages           | O Machine settings         | Version      |
|                                    |             | Last update: 201 | 6-01-14 1 | 2:48:31            |                            |              |
|                                    |             |                  | 17%       |                    | Speciality coffees 17%     |              |
|                                    |             | 51%              |           | Pro                | ducts with ground coffee 0 | 1%           |
|                                    |             |                  | 32%       |                    | Specialities with milk 32% |              |
|                                    |             |                  |           |                    | Hot water 51%              |              |
| Total number of products           |             |                  |           |                    |                            | 4899         |
| Hot water                          |             | 2317             | 2 espres  | si                 |                            | 11           |
| Cappuccino                         |             | 461              | 2 portion | s milk             |                            | 9            |
| Latte macchiato                    |             | 315              | Café au   | lait, large        |                            | 9            |
| Ristretto                          |             | 286              | Espresso  | o, large (Americar | סו)                        | 8            |
| 1 portion milk                     |             | 265              | Summer    | Fire               |                            | 8            |
| Coffee                             |             | 225              | Shakerat  | to                 |                            | 7            |
| Flat White                         |             | 170              | Ground    | coffee             |                            | 6            |

Fig. 24: Product counter pie chart

#### 8.3 Day counter

Below the day counter button you can also see the date on which data was last read from the connected machine. Please note that the day counter always provides readings for a certain period and not the total number of products ever prepared. You will find these readings under "Product counter".

In the data bar drop-down menu you can reset the day counter.

| 🖬 Sa      | ving screenshot      |             |                  |            |                   |                             |         |
|-----------|----------------------|-------------|------------------|------------|-------------------|-----------------------------|---------|
| -         | JURA Coffee < Back   |             | GIGA X3 P        | rofessio   | nal               |                             |         |
| ~         | Product counter      | Day counter | Maintenance      | counter    | Messages          | O Machine settings          | Version |
| ⊕         |                      |             | Last update: 201 | 6-01-14 1  | 5:08:25           |                             |         |
| C         |                      |             | 9%               | 10%        |                   | Speciality coffees 10%      |         |
| $\propto$ |                      |             |                  |            | Pro               | oducts with ground coffee 0 | %       |
| $\bowtie$ |                      |             | 81               | 81%        |                   | Specialities with milk 81%  |         |
|           |                      |             |                  | ~          |                   | Hot water 9%                |         |
| Tota      | I number of products |             |                  |            |                   |                             | 295     |
| Сар       | puccino              |             | 115              | 2 portion  | s milk            |                             | 0       |
| Latt      | e macchiato          |             | 63               | 2 portion  | s milk foam       |                             | 0       |
| Flat      | White                |             | 38               | Espresso   | o, large (America | no)                         | 0       |
| Hot       | water                |             | 27               | Coffee, la | arge              |                             | 0       |
| 1 pc      | rtion milk           |             | 15               | Cappuco    | ino, large        |                             | 0       |
| Coff      | ee                   |             | 11               | Latte ma   | cchiato, large    |                             | 0       |
| Esp       | resso                |             | 5                | Café au    | ait, large        |                             | 0       |
|           |                      |             |                  |            |                   |                             |         |

Fig. 25: Day counter

#### 8.4 Maintenance counter

The number of maintenance programmes carried out (cleaning, descaling, etc.) can be seen under the maintenance counter button. You can also see the current maintenance status, i.e. when the machine next needs maintenance.

| Ý 🖬 🕮                        | í ,         |                           |          | * *                | \$ 🔋 23% 🖻 15:09 |
|------------------------------|-------------|---------------------------|----------|--------------------|------------------|
| JURA Coffee < Back           |             | GIGA X3 Professio         | nal      |                    | 2                |
| Product counter              | Day counter | Maintenance counter       | Messages | O Machine settings | Version          |
|                              |             | Last update: 2016-01-14 1 | 5:08:25  |                    |                  |
| Cleaning operations          |             |                           |          |                    | 5                |
| Filter change                |             |                           |          |                    | 8                |
| Descaling operations         |             |                           |          |                    | 4                |
| Milk system rinsing operatio | ns          |                           |          |                    | 889              |
| Coffee system rinsing opera  | itions      |                           |          |                    | 566              |
| Milk system cleaning operat  | ions        |                           |          |                    | 3                |
| Cleaning                     |             |                           |          |                    | 0%               |
| Filter change                |             |                           |          |                    | No filter        |
| Descaling                    |             |                           |          |                    | 3%               |
|                              |             |                           |          |                    |                  |
|                              |             |                           |          |                    |                  |
|                              |             |                           |          |                    |                  |
|                              |             |                           |          |                    |                  |
|                              |             |                           |          |                    |                  |

Fig. 26: Maintenance counter

#### 8.5 Messages

Under "Messages" you will find a list of the display messages currently displayed on the connected machine, e.g. "No drip tray" or "Fill the bean container" and information as to whether the machine is in programming mode.

| - |                             |               |                                       |                     |          | * *                | \$ 30% 🖹 12:52 |
|---|-----------------------------|---------------|---------------------------------------|---------------------|----------|--------------------|----------------|
|   | JURA Coffee<br>Professional | ≺Back         |                                       | GIGA X3 Professio   | nal      |                    | 1 1            |
| > | Product                     | counter       | Day counter                           | Maintenance counter | Messages | O Machine settings | Version        |
|   | -Le                         | Pleas         | drip tray.<br>e insert the drip tray. |                     |          |                    |                |
| K | - GLT                       | No :<br>Pleas | spout.<br>e correctly fit the spou    | ıt.                 |          |                    |                |
|   |                             |               |                                       |                     |          |                    |                |
|   |                             |               |                                       |                     |          |                    |                |
|   |                             |               |                                       |                     |          |                    |                |
|   |                             |               |                                       |                     |          |                    |                |
|   |                             |               |                                       |                     |          |                    |                |
|   |                             |               |                                       |                     |          |                    |                |
|   |                             |               |                                       |                     |          |                    |                |
|   |                             |               |                                       |                     |          |                    |                |

Fig. 27: Messages

# 8.6 Machine settings

You can individually adapt the name and location of the connected machine. The adapted information is automatically updated throughout the app.

|            | _                           |             |                       |                               |                 | * *                | \$ 29% 🗎 12:53 |
|------------|-----------------------------|-------------|-----------------------|-------------------------------|-----------------|--------------------|----------------|
| PROFESSION | JURA Coffee<br>Professional | < Back      |                       | GIGA X3 Professio             | nal             |                    |                |
| >          | Product                     | counter     | Day counter           | Maintenance counter           | Messages        | O Machine settings | Version        |
| Ma         | chine name                  |             |                       |                               |                 |                    |                |
| Sele       | ct the machine              | e name tha  | at should be displaye | ed in the connection scan and | in the history. |                    |                |
| Ma         | Machine location            |             |                       |                               |                 |                    |                |
| Spe        | cify the machir             | ne location | L.                    |                               |                 |                    |                |
| Def        | ining the cu                | rrent po    | sition                |                               |                 |                    |                |
| Defi       | ning the currer             | nt position | is switched off       |                               |                 |                    |                |
| PIN        | I function                  |             |                       |                               |                 |                    |                |
| Activ      | vate or deactiv             | ate the Pl  | N function on the Sm  | nart Connect.                 |                 |                    | 0              |
| Cha        | ange PIN                    |             |                       |                               |                 |                    |                |
| Cha        | nge the 4-digit             | PIN for th  | e Smart Connect.      |                               |                 |                    |                |
| Sm         | art Connect                 | softwar     | e update              |                               |                 |                    |                |
| Upd        | ate Smart Cor               | inect.      |                       |                               |                 |                    |                |
|            |                             |             |                       |                               |                 |                    |                |
|            |                             |             |                       |                               |                 |                    |                |
|            |                             |             |                       |                               |                 |                    |                |
|            |                             |             |                       |                               |                 |                    |                |
|            |                             |             |                       |                               |                 |                    |                |
|            |                             |             |                       |                               |                 |                    |                |
|            |                             |             |                       |                               |                 |                    |                |

Fig. 28: Machine settings

#### 8.6.1 PIN function

You have the option of assigning a PIN to the Smart Connect installed in the coffee machine, for example to prevent unwanted readout of data. The PIN function on the Smart Connect is deactivated by default.

If the correct PIN was entered when the connection to the machine was established, this is stored in the app and does not have to be entered again to re-connect. If the PIN is changed later on, it must be entered again in order to connect.

### Activating the PIN function

Turn the controller to the "ON" position. Then follow the steps as prompted:

- Enter new PIN
- Confirm new PIN

| Ý 🖬 📾                                                    |                           |                               |                 | * #                | 23% 🖻 15:19 |
|----------------------------------------------------------|---------------------------|-------------------------------|-----------------|--------------------|-------------|
| JURA Coffee<br>Professional                              |                           | GIGA X3 Professio             | nal             |                    | 1           |
| Product counter                                          | Day counter               | Maintenance counter           | Messages        | O Machine settings | Version     |
| Machine name<br>Select the machine name the              | at should be displaye     | ed in the connection scan and | in the history. |                    |             |
| Machine location<br>Specify the machine location         | ٦.                        |                               |                 |                    |             |
| Defining the current po<br>Defining the current position | sition<br>is switched off |                               |                 |                    |             |
| PIN function (1111)<br>Activate or deactivate the PI     | N function on the Sn      | nart Connect.                 |                 |                    | 1           |
| Change PIN<br>Change the 4-digit PIN for th              | ne Smart Connect.         |                               |                 |                    |             |
| Smart Connect softwar<br>Update Smart Connect.           | re update                 |                               |                 |                    |             |
|                                                          |                           |                               |                 |                    |             |
|                                                          |                           |                               |                 |                    |             |
|                                                          |                           |                               |                 |                    |             |
|                                                          |                           |                               |                 |                    |             |

Fig. 29: PIN function activated

# Deactivating the PIN function

To deactivate the PIN function you must enter the current PIN for the Smart Connect.

### Changing the PIN

You can change the PIN. To do this, touch "Change PIN" and follow the steps as prompted:

- Enter old PIN
- Enter new PIN
- Confirm new PIN

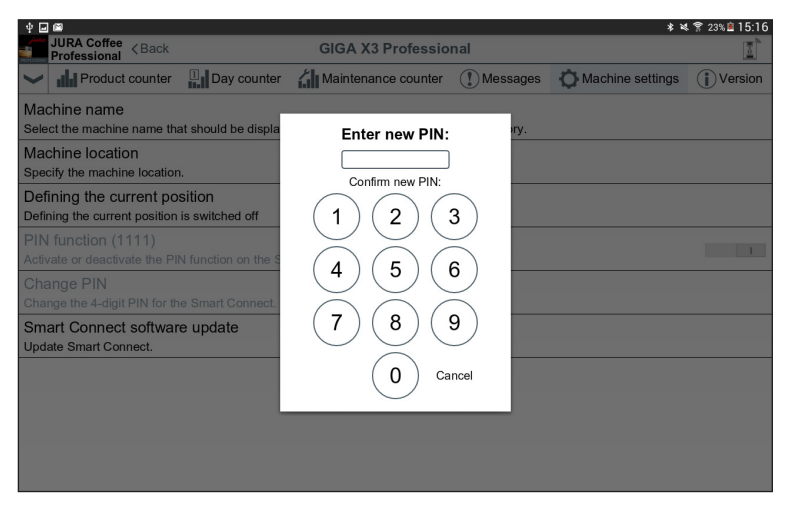

Fig. 30: Confirm new PIN

### 8.6.2 Smart Connect software update

The firmware version of the Smart Connect can be updated if a newer version is available. This requires an Internet connection.

Tap on "Smart Connect software update". If a new version is available, you can now update the app.

To finish the update process the connected machine is switched off. You are requested to switch the machine on again to complete the update.

| ⊠ <b>. ±</b> ±                                                           |                                                                  |            |                 | * *                | \$ 🔋 88% 🖹 13:12 |  |
|--------------------------------------------------------------------------|------------------------------------------------------------------|------------|-----------------|--------------------|------------------|--|
| JURA Coffee < Back                                                       | GIGA X3 F                                                        | Professio  | nal             |                    | 1                |  |
| Product counter                                                          | y counter 🛛 🕌 Maintenanc                                         | e counter  | Messages        | O Machine settings | Version          |  |
| Machine name<br>Select the machine name that should                      | be displayed in the connectio                                    | n scan and | in the history. |                    |                  |  |
| Machine location<br>Specify the machine location.                        |                                                                  |            |                 |                    |                  |  |
| Defining the current position<br>Defining the current position is switch | Smart Connect softw                                              | are unda   | ite             |                    |                  |  |
| PIN function<br>Activate or deactivate the PIN function                  | Software version V04.02F is available for the Smart Connect. The |            |                 |                    | 0                |  |
| Change PIN<br>Change the 4-digit PIN for the Smart                       | CANCEL OK                                                        |            |                 | _                  |                  |  |
| Smart Connect software update Update Smart Connect.                      | te                                                               |            |                 | _                  |                  |  |
|                                                                          |                                                                  |            |                 |                    |                  |  |
|                                                                          |                                                                  |            |                 |                    |                  |  |
|                                                                          |                                                                  |            |                 |                    |                  |  |
|                                                                          |                                                                  |            |                 |                    |                  |  |

Fig. 31: Firmware update

#### 8.7 Version

The "Version" area contains various information about the connected machine and app.

|      |                             |                                                                                        |             |                     |          | * *                | \$ 😤 28% 🗎 12:59 |
|------|-----------------------------|----------------------------------------------------------------------------------------|-------------|---------------------|----------|--------------------|------------------|
|      | JURA Coffee<br>Professional | <back< td=""><td></td><td>GIGA X3 Professio</td><td>nal</td><td></td><td></td></back<> |             | GIGA X3 Professio   | nal      |                    |                  |
| ~    | Produc                      | t counter                                                                              | Day counter | Maintenance counter | Messages | O Machine settings | Version          |
| Mai  | n software ve               | rsion                                                                                  |             |                     |          | E                  | 722M T05.31      |
| Arti | cle number                  |                                                                                        |             |                     |          |                    | 15002            |
| Ma   | chine number                |                                                                                        |             |                     |          |                    | 5270             |
| Ser  | ial number                  |                                                                                        |             |                     |          |                    | 2                |
| Pro  | duction date                |                                                                                        |             |                     |          |                    | 2014-07-11       |
| JUF  | RA Coffee Pro               | fessional                                                                              | version     |                     |          |                    | 1.0.0            |
| Sm   | art Connect v               | ersion                                                                                 |             |                     |          |                    | V05.00F          |
| PIN  | for Smart Co                | nnect                                                                                  |             |                     |          | PIN function       | on deactivated   |
|      |                             |                                                                                        |             |                     |          |                    |                  |
|      |                             |                                                                                        |             |                     |          |                    |                  |
|      |                             |                                                                                        |             |                     |          |                    |                  |
|      |                             |                                                                                        |             |                     |          |                    |                  |
|      |                             |                                                                                        |             |                     |          |                    |                  |
|      |                             |                                                                                        |             |                     |          |                    |                  |
| 1    |                             |                                                                                        |             |                     |          |                    |                  |

Fig. 32: Version

### 8.8 Statistics – Archive

You can access data records from previous connections in the connection history. As well as the machine name and location, the date and time of the connection are also shown.

The data records listed in the connection history are always saved as soon as you read the counters and/or messages on a connected machine.

| <b>E</b>                    |                        |         | ≉ 💐 😤 28% 🛢 13:00 |
|-----------------------------|------------------------|---------|-------------------|
| JURA Coffee<br>Professional | ≺Back                  | Archive |                   |
| GIGA X3 Profe               | ssional                |         |                   |
| 20140711005270              |                        |         |                   |
| Defining the current por    | sition is switched off |         |                   |
| Last update: 2016-01-1      | 4 12:50:58             |         |                   |
|                             |                        |         |                   |
|                             |                        |         |                   |
|                             |                        |         |                   |
|                             |                        |         |                   |
|                             |                        |         |                   |
|                             |                        |         |                   |
|                             |                        |         |                   |
|                             |                        |         |                   |
|                             |                        |         |                   |
|                             |                        |         |                   |
|                             |                        |         |                   |
|                             |                        |         |                   |
|                             |                        |         |                   |
|                             |                        |         |                   |
|                             |                        |         |                   |
|                             |                        |         |                   |
|                             |                        |         |                   |
|                             |                        |         |                   |
|                             |                        |         |                   |
|                             |                        |         |                   |
|                             |                        |         |                   |
|                             |                        |         |                   |

Fig. 33: Archive

The data records within the connection history correspond to those that you can read during a live connection, e.g. pie charts of day counters or messages. This information can also be sent by e-mail.

|                                    |             |                  |            |                   | * #                | \$ 😭 28% 🗎 13:00 |
|------------------------------------|-------------|------------------|------------|-------------------|--------------------|------------------|
| JURA Coffee<br>Professional < Back |             | GIGA X3 P        | rofessio   | nal               |                    | 1                |
| Product counter                    | Day counter | Maintenance      | counter    | () Messages       | O Machine settings | Version          |
|                                    |             | Last update: 201 | 6-01-14 1  | 2:50:58           |                    |                  |
| Total number of products           |             |                  |            |                   |                    | 4899             |
| Hot water                          |             | 2317             | 2 espres   | si                |                    | 11               |
| Cappuccino                         |             | 461              | 2 portion  | s milk            |                    | 9                |
| Latte macchiato                    |             | 315              | Café au    | lait, large       |                    | 9                |
| Ristretto                          |             | 286              | Espresso   | o, large (America | סר)                | 8                |
| 1 portion milk                     |             | 265              | Summer     | Fire              |                    | 8                |
| Coffee                             |             | 225              | Shakerat   | to                |                    | 7                |
| Flat White                         |             | 170              | Ground     | offee             |                    | 6                |
| Espresso                           |             | 111              | 2 capput   | cini              |                    | 6                |
| 1 portion milk foam                |             | 89               | 2 latte m  | acchiati          |                    | 6                |
| Hot water (continuous)             |             | 82               | Gourmet    | Latte Macchiato   |                    | 6                |
| Jug of coffee                      |             | 74               | 2 caffè la | itte              |                    | 4                |
| Cafè latte                         |             | 66               | Latte ma   | cchiato, large    |                    | 4                |

Fig. 34: Data record (extract) from a previous connection

# 9 General settings

In the general settings, you can configure the basic functions of the app:

- Block access to menu
- Switch off machine display
- Permit one-off settings while your drink is being prepared.
- Undertake various e-mail settings.
- Allow the configuration wizard to guide you through various settings
- Clear the app cache (this deletes all settings and data)

| JURA Coffee                               |                                                                                   |   |
|-------------------------------------------|-----------------------------------------------------------------------------------|---|
| Professional                              | KBack Settings                                                                    |   |
| Block access to<br>Enter a PIN to preve   | menu<br>nt access to app functions and settings.                                  | 0 |
| Switch off mach<br>The machine display    | ine display<br>is switched off as soon as the machine is connected to the tablet. | 0 |
| Permit one-off s                          | ettings while your drink is being prepared.                                       |   |
| Defining the cur<br>Allow the JURA Coff   | rent position<br>ee App Professional to access your current position.             | 0 |
| Countdown<br>Define the countdow          | n after which the product is prepared.                                            |   |
| Software version<br>Displays the app ver  | n<br>sion and file version                                                        |   |
| Statistics settinç                        | gs                                                                                |   |
| Clear application<br>Clear all databases, | n cache<br>readings and default settings.                                         |   |
| Help                                      |                                                                                   |   |

Fig. 35: General settings

#### 9.1 Block access to menu

Enter a PIN to prevent access to app functions and settings. If an incorrect PIN is entered three times in a row, access to the app is blocked for one hour. During this time you cannot re-enter the PIN.

If you forget the PIN, you can have it sent to an e-mail address you have previously saved. You can enter this e-mail address in the statistics settings (see chapter 9.7.2).

| Ý 🖬 📾                       |                                                                    | ≉ 💐 🚏 23% 🚊 15:28 |
|-----------------------------|--------------------------------------------------------------------|-------------------|
| JURA Coffee<br>Professional | Back Settings                                                      | I 🗈 🔒             |
| Block access to             | menu                                                               |                   |
| Enter a Pill to prever      | it access to app functions and settings.                           |                   |
| Switch off mach             | ine display                                                        | 0                 |
| The machine display         | is switched off as soon as the machine is connected to the tablet. |                   |
| Permit one-off s            | ettings while your drink is being prepared.                        | 1                 |
| Defining the cur            | rent position                                                      |                   |
| Allow the JURA Coffe        | ee App Professional to access your current position.               | 0                 |
| Countdown                   |                                                                    |                   |
| Define the countdown        | n after which the product is prepared.                             |                   |
| Software version            | 1                                                                  |                   |
| Displays the app vers       | sion and file version                                              |                   |
| Statistics setting          | IS                                                                 |                   |
| Clear application           | n cache                                                            |                   |
| Clear all databases,        | eadings and default settings.                                      |                   |
| Help                        |                                                                    |                   |
|                             |                                                                    |                   |
|                             |                                                                    |                   |
|                             |                                                                    |                   |
|                             |                                                                    |                   |
|                             |                                                                    |                   |

Fig. 36: Access to menu blocked

#### 9.2 Switch off machine display

The machine display is switched off as soon as the machine is connected to the tablet. This disables the machine's buttons.

#### 9.3 Permit one-off settings while your drink is being prepared.

Enable or disable the function that allows product settings to be made during preparation.

## 9.4 Defining the current position

You can allow the app to access your current position.

# 9.5 Countdown

Define the countdown after which the product is prepared.

| ф <b>ш</b> 🕅                                                                                   |            |      |   | ≉ 💐 😤 23% 🖹 15:36 |
|------------------------------------------------------------------------------------------------|------------|------|---|-------------------|
| JURA Coffee                                                                                    | Sett       | ings |   |                   |
| Block access to menu<br>Enter a PIN to prevent access to app fun<br>Switch off machine display | Countdown  |      |   | 0                 |
| The machine display is switched off as s                                                       | 1 second   |      | 0 | 0                 |
| Permit one-off settings while yo                                                               | 2 seconds  |      | 0 | -                 |
| Defining the current position                                                                  | 3 seconds  |      | ۲ | 0                 |
| Countdown                                                                                      | 4 seconds  |      | 0 |                   |
| Define the countdown after which the pro-                                                      | 5 seconds  |      | 0 |                   |
| Software version<br>Displays the app version and file version                                  | 6 seconds  |      | 0 |                   |
| Statistics settings                                                                            | 7 seconds  |      | 0 |                   |
| Clear application cache                                                                        | 8 seconds  |      | 0 |                   |
| Clear all databases, readings and defaul                                                       | 9 seconds  |      | 0 |                   |
| Help                                                                                           | 10 seconds |      | 0 |                   |
|                                                                                                | CANCEL     | ок   |   |                   |
|                                                                                                |            |      |   |                   |
|                                                                                                |            |      |   |                   |

Fig. 37: Countdown

### 9.6 Software version

Here you can find out the app version and the file version of the supported machine at any time.

| ∲ ⊒ ⊠<br>JURA Coffee ∡ Back                                                    | Settings                                                                | ≉ ঋ 😤 23% 🙆 15:36 |
|--------------------------------------------------------------------------------|-------------------------------------------------------------------------|-------------------|
| Block access to menu<br>Enter a PIN to prevent access to app functions a       | and settings.                                                           |                   |
| Switch off machine display<br>The machine display is switched off as soon as   | the machine is connected to the tablet.                                 | 0                 |
| Permit one-off settings while your dr                                          | ink is being prepared.                                                  |                   |
| Defining the current position<br>Allow the JURA Coffee App Professional to acc |                                                                         | 0                 |
| Countdown<br>Define the countdown after which the product is                   | Software version                                                        |                   |
| Software version<br>Displays the app version and file version                  | App version: 1.0.0 (2)<br>File version of the machine: 05.01.2015 09:13 |                   |
| Statistics settings                                                            | ок                                                                      |                   |
| Clear application cache<br>Clear all databases, readings and default setting   | js.                                                                     |                   |
| Help                                                                           |                                                                         |                   |
|                                                                                |                                                                         |                   |
|                                                                                |                                                                         |                   |
|                                                                                |                                                                         |                   |

Fig. 38: Software version

# 9.7 Statistics settings

| Ý 🖬 📾                                 |                                                                        |                     | * 💐 常 23% 🖻 15:38 |
|---------------------------------------|------------------------------------------------------------------------|---------------------|-------------------|
| JURA Coffee<br>Professional           | ≺Back                                                                  | Statistics settings |                   |
| Enter e-mail se<br>Configure the acco | ender<br>ount which should be used to send e-mails                     |                     |                   |
| Automatic noti<br>Define how you wo   | ifications for readings<br>ould like to receive reading notifications. |                     |                   |
| Automatic noti<br>Define the e-mail a | ifications for group 1 messages<br>addresses and type of messages      |                     |                   |
| Automatic noti<br>Define the e-mail a | ifications for group 2 messages<br>addresses and type of messages      |                     |                   |
| Start wizard<br>Start the configurat  | tion wizard to set this app up in just a few                           | steps.              |                   |
|                                       |                                                                        |                     |                   |
|                                       |                                                                        |                     |                   |
|                                       |                                                                        |                     |                   |
|                                       |                                                                        |                     |                   |
|                                       |                                                                        |                     |                   |
|                                       |                                                                        |                     |                   |
|                                       |                                                                        |                     |                   |

Fig. 39: Statistics settings

### 9.7.1 Enter e-mail sender

In order to correctly use the app you will need a Google e-mail account.

#### Different e-mail recipients

Within the app you can define different addresses for e-mail recipients who receive different kinds of notifications. This is explained in the next few sections.

| ቀ 🖬 📾                       |               |                                                             | * 💐 🔋 23% 🛎 15:52 |
|-----------------------------|---------------|-------------------------------------------------------------|-------------------|
| JURA Coffee<br>Professional | ≺Back         | Enter e-mail sender                                         |                   |
|                             |               | Which account is being used to send e-mails?                |                   |
| Select the account          | that is being | used to send e-mails. This requires an Internet connection. |                   |
| mkstest33@gma               | il.com        |                                                             | ۲                 |
|                             |               |                                                             |                   |
|                             |               |                                                             |                   |
|                             |               |                                                             |                   |
|                             |               |                                                             |                   |
|                             |               |                                                             |                   |
|                             |               |                                                             |                   |
|                             |               |                                                             |                   |
|                             |               |                                                             |                   |
|                             |               |                                                             |                   |
|                             |               |                                                             |                   |
|                             |               |                                                             |                   |
|                             |               |                                                             |                   |
|                             |               |                                                             |                   |
|                             |               |                                                             |                   |
|                             |               |                                                             |                   |
|                             |               |                                                             |                   |
|                             |               |                                                             |                   |
|                             |               |                                                             |                   |

Fig. 40: E-mail settings

#### 9.7.2 Automatic notifications for readings

Automatic reading notifications can be configured in various ways. For example, you can select an e-mail recipient for the readings, define a schedule for how often the app sends readings, etc.

Note: If the JURA Coffee Professional App is unable to connect to the machine after several attempts, the defined recipient will receive an e-mail with an error message.

| · · · · · · · · · · · · · · · · · · ·                                                                                                    | 🔹 💐 🚏 23% 🗷 15:55 |
|----------------------------------------------------------------------------------------------------|-------------------|
| JURA Coffee<br>Professional CBack Automatic notifications for readings                                                                                                    |                   |
| Automatic notification                                                                                                    | 0                 |
| Switch automatic notification sending on and off after the readings have been taken.                                                                                               | U                 |
| Specify e-mail address                                                                                                    |                   |
| Specify an e-mail address to which readings should be sent. This e-mail is also used if you manually send e-mails with message<br>and have forgotten the PIN for locking the menu. | es and readings   |
| E-mail frequency                                                                                                    |                   |
| Select how frequently the app should send readings.                                                                                                    |                   |
| E-mail format:                                                                                                    |                   |
| Select the e-mail format: HTML or plain text.                                                                                                    |                   |
| CC sender                                                                                                    | 0                 |
| Every time an e-mail is sent, a copy is sent to the sender.                                                                                                    | U                 |
| Automatic deletion                                                                                                    | 0                 |
| Once the e-mail has been sent automatically, clear the day counter on the machine (if available).                                                                                  |                   |
|                                                                                                    |                   |
|                                                                                                    |                   |
|                                                                                                    |                   |
|                                                                                                    |                   |
|                                                                                                    |                   |
|                                                                                                    |                   |
|                                                                                                    |                   |
|                                                                                                    |                   |
|                                                                                                    |                   |
|                                                                                                    |                   |

Fig. 41: Automatic notifications for readings

#### Activate or deactivate automatic notification

Define whether the notifications are sent automatically as soon as the readings for a connected machine have been taken.

| ∲ 🖬 📾 🔭 23%I                                                                                                    | 15:56 |
|----------------------------------------------------------------------------------------------------|-------|
| Professional KBack Automatic notifications for readings                                                                                                    |       |
| Automatic notification<br>Switch automatic notification sending on and off after the readings have been taken.                                                                                                    | 1     |
| Specify e-mail address<br>Specify an e-mail address to which readings should be sent. This e-mail is also used if you manually send e-mails with messages and reading<br>and have forgotien the PIN for locking the menu. | js    |
| E-mail frequency<br>Select how frequently the app should send readings.                                                                                                    |       |
| E-mail format:<br>Select the e-mail format: HTML or plain text.                                                                                                    |       |
| CC sender<br>Every time an e-mail is sent, a copy is sent to the sender.                                                                                                    |       |
| Automatic deletion Once the e-mail has been sent automatically, clear the day counter on the machine (if available).                                                                                                    |       |
|                                                                                                    |       |
|                                                                                                    |       |
|                                                                                                    |       |
|                                                                                                    |       |
|                                                                                                    |       |
|                                                                                                    |       |

Fig. 42: Automatic notification

## Specify e-mail address

Specify an e-mail address to which you want to send readings for the connected machine.

# E-mail frequency

Under "E-mail frequency" you can define how often the app sends readings to the saved e-mail address. You have three options:

- Manually
  - The e-mail containing readings is sent after each manual update.
- Weekly
  - You can specify that the e-mail containing the readings is sent weekly. You need to state the day or days on which the e-mail is sent and the time at which this happens.
- Monthly
  - The readings are sent once a month. With this option, you need to state the day and time.

# E-mail format

Here you can choose between HTML and plain text.

### CC sender

Specify whether a copy of the e-mail containing the readings should be sent to the sender too.

### Automatically reset day counter

Define whether the day counter on the machine (if present) is reset automatically once you have sent the e-mail containing the readings.

#### 9.7.3 Automatic notifications for messages

The app allows you to automatically send the machine's display messages to a specified e-mail address.

You can define up to two groups which use different types of messages. For example, one group for urgent messages such as "Empty drip tray" or "Fill bean container" and another group for more time-consuming tasks such as "Clean the machine" or "Descale the machine".

| 4 🖬 📾                                                                                         |                                                                     | * 💐 常 23% 🖻 15:59 |
|-----------------------------------------------------------------------------------------------|---------------------------------------------------------------------|-------------------|
| JURA Coffee <b< td=""><td>ack Automatic notifications for group 1 messages</td><td></td></b<> | ack Automatic notifications for group 1 messages                    |                   |
| Enable automatic<br>Switch notifications on c                                                 | notifications<br>r off if the selected messages have been detected. | 0                 |
| Specify e-mail add<br>Specify the e-mail addre                                                | Iress<br>es to which notifications should be sent.                  |                   |
| Messages<br>Select which messages                                                             | should be sent as notifications.                                    |                   |
| E-mail format:<br>Select the e-mail format                                                    | : HTML or plain text.                                               |                   |
| CC sender<br>Every time an e-mail is s                                                        | sent, a copy is sent to the sender.                                 | 0                 |
|                                                                                               |                                                                     |                   |
|                                                                                               |                                                                     |                   |
|                                                                                               |                                                                     |                   |
|                                                                                               |                                                                     |                   |
|                                                                                               |                                                                     |                   |
|                                                                                               |                                                                     |                   |
|                                                                                               |                                                                     |                   |

Fig. 43: Automatic notifications for messages

#### Automatic notifications for group 1 messages

Undertake the various settings for the messages for group 1.

#### Enable automatic notifications

The "Enable automatic notifications" function allows you to automatically send e-mails containing pre-defined messages to the saved e-mail address.

|                                                                                                    | ⊅ ~∿ ∩ 23.0≊ TO.00 |
|----------------------------------------------------------------------------------------------------|--------------------|
| JURA Coffee<br>Professional < Back Automatic notifications for group 1 messages                               |                    |
| Enable automatic notifications<br>Switch notifications on or off if the selected messages have been detected. |                    |
| Specify e-mail address<br>Specify the e-mail address to which notifications should be sent.                   |                    |
| Messages<br>Select which messages should be sent as notifications.                                            |                    |
| E-mail format:<br>Select the e-mail format: HTML or plain text.                                               |                    |
| CC sender<br>Every time an e-mail is sent, a copy is sent to the sender.                                      | 0                  |
|                                                                                                    |                    |
|                                                                                                    |                    |
|                                                                                                    |                    |
|                                                                                                    |                    |
|                                                                                                    |                    |
|                                                                                                    |                    |

Fig. 44: Enable automatic notifications

### 9.7.4 Configuration wizard

JURA Coffee Professional includes a configuration wizard which launches automatically the first time the app is used. In a few simple steps, the configuration wizard guides you through how to set up the various JURA Coffee Professional functions.

You can call up the configuration wizard at any time. To do so, go to the general settings.

#### Welcome to the configuration wizard

 🕱 23% 🖻 16:02 JURA Coffee Professional Welcome Welcome to the JURA Coffee Professional configuration wizard Please take a few moments to configure this app. If you do not want to use this wizard, you can exit the process by selecting Exit wizard. You can also set this app up manually in the general settings. You can restart this wizard at any time after exiting. To do so, go to the general settings Step 1 of 12 Exit wizard Next

Please take a few moments to configure the app with the wizard.

Fig. 45: Start screen for configuration wizard

## **Inserting Smart Connect**

The Smart Connect must be inserted into the coffee machine's service socket. This is usually on the top or back of the machine, beneath a removable cover. If you don't know where the service socket of your coffee machine is, ask your dealer or visit www.jura.com.

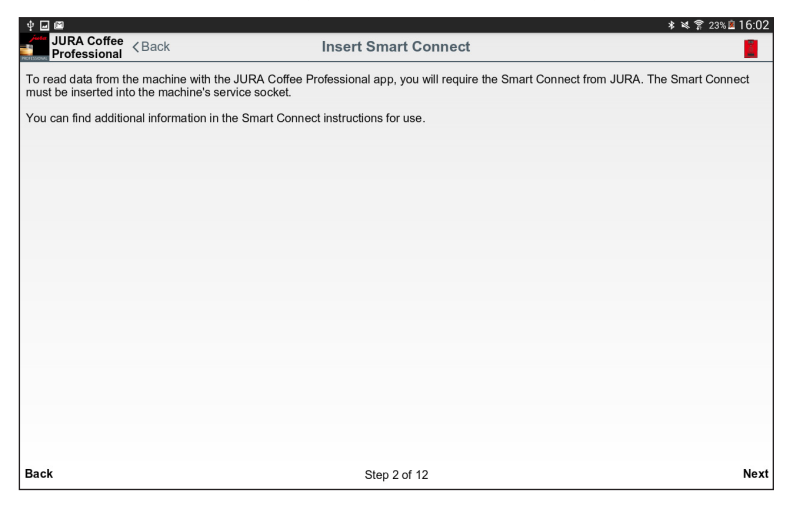

Fig. 46: Inserting Smart Connect

#### Connecting to the machine

Once the Smart Connect is inserted, it automatically searches for all machines within range (approx. 3 m).

Tap on the machine you want to connect to.

#### PIN function (optional):

The PIN function on the Smart Connect is deactivated by default.

If the PIN function in Smart Connect has been activated, at this point you will be prompted to enter the PIN.

If the correct PIN was entered when the connection to the machine was established, this is stored in the app and does not have to be entered again to re-connect. If the PIN is changed later on, it must be entered again in order to connect.

The PIN function can be changed in the machine settings.

Once the connection is established, continue with step four.

| Y 🖬 🖻    |                           |             | * *                                                                                        | 23% 🗖 16:03 |
|----------|---------------------------|-------------|--------------------------------------------------------------------------------------------|-------------|
| JU<br>JU | JRA Coffee<br>rofessional | ≺Back       | Connect to machine                                                                         |             |
| Please   | select the                | required m  | achine to establish the connection.                                                        |             |
| GIGA     | X3 Profe                  | ssional     |                                                                                            |             |
| 2014071  | 1005270                   |             |                                                                                            |             |
|          |                           |             |                                                                                            |             |
|          |                           |             |                                                                                            |             |
|          |                           |             |                                                                                            |             |
|          |                           |             |                                                                                            |             |
|          |                           |             |                                                                                            |             |
|          |                           |             |                                                                                            |             |
|          |                           |             |                                                                                            |             |
|          |                           |             |                                                                                            |             |
|          |                           |             |                                                                                            |             |
|          |                           |             |                                                                                            |             |
|          |                           |             |                                                                                            |             |
|          |                           |             |                                                                                            |             |
|          |                           |             |                                                                                            |             |
|          |                           |             |                                                                                            |             |
|          |                           |             |                                                                                            |             |
|          |                           |             |                                                                                            |             |
|          | Swipe dov                 | wn to displ | ay the available machines within reach or to disconnect the machine that is currently conr | ected.      |
| Back     |                           |             | Step 3 of 12                                                                               |             |
|          |                           |             |                                                                                            |             |

Fig. 47: Connecting to the machine

# E-mail configuration

An e-mail account must be set up in order to send readings and messages via e-mail. Enter the e-mail address to be used to send e-mails.

| Ý 🖬 📾                                     |                               |                                                                                                    | * 💐 🌹 23% 🖻 16:04 |
|-------------------------------------------|-------------------------------|----------------------------------------------------------------------------------------------------|-------------------|
| JURA Coffee<br>Professional               | ≺Back                         | Enter e-mail sender                                                                                                    |                   |
|                                           |                               | Which account is being used to send e-mails?                                                                                             |                   |
| At least one Google<br>Select the account | e e-mail acc<br>that is being | count must be set up in order to send readings and messages via e-mail.<br>g used to send e-mails. This requires an Internet connection. |                   |
| mkstest33@gma                             | il.com                        |                                                                                                    | ۲                 |
| -                                         |                               |                                                                                                    |                   |
|                                           |                               |                                                                                                    |                   |
|                                           |                               |                                                                                                    |                   |
|                                           |                               |                                                                                                    |                   |
|                                           |                               |                                                                                                    |                   |
|                                           |                               |                                                                                                    |                   |
|                                           |                               |                                                                                                    |                   |
|                                           |                               |                                                                                                    |                   |
|                                           |                               |                                                                                                    |                   |
|                                           |                               |                                                                                                    |                   |
|                                           |                               |                                                                                                    |                   |
|                                           |                               |                                                                                                    |                   |
| Back                                      |                               | Step 4 of 12                                                                                                    | Next              |

Fig. 48: E-mail configuration

## E-mail configuration test

A test is now undertaken to check that the e-mail configuration is working properly. Tap on "SEND E-MAIL" to start the test. An e-mail is sent to the address entered.

The test must be successful in order to move on to the next step.

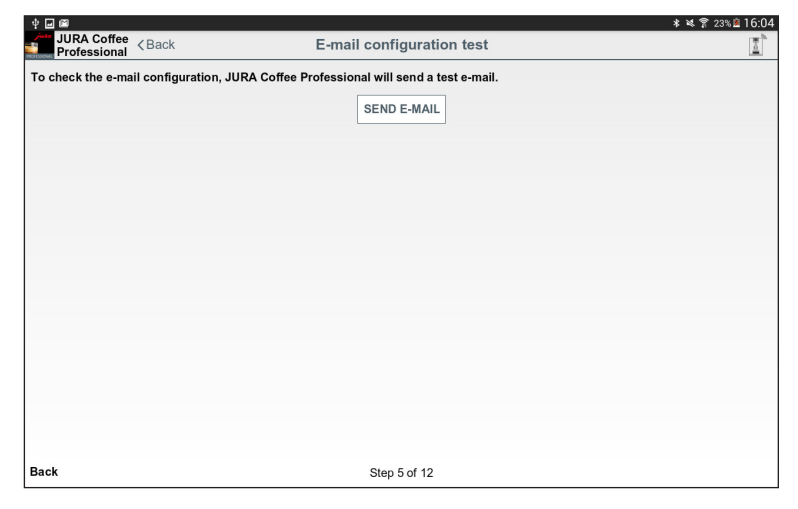

Fig. 49: E-mail configuration test

### Send readings

Automatic reading notifications can be configured in various ways. For example, you can select an e-mail recipient for the readings, define a schedule for how often the app sends readings, etc.

|                                                    |                                                                                | * 吨 常 2:                                                                                                | 3% 🖻 16:05 |
|----------------------------------------------------|--------------------------------------------------------------------------------|----------------------------------------------------------------------------------------------------|------------|
| JURA Coffee<br>Professional                        | <back< th=""><th>Automatic notifications for readings</th><th></th></back<>    | Automatic notifications for readings                                                                    |            |
| Automatic no<br>Switch automati                    | tification<br>notification sending on and                                      | off after the readings have been taken.                                                                 | 1          |
| Specify e-ma<br>Specify an e-ma<br>readings and ha | il address<br>I address to which readings s<br>/e forgotten the PIN for lockir | should be sent. This e-mail is also used if you manually send e-mails with messages and<br>ng the menu. |            |
| E-mail frequ<br>Select how freq                    | ency<br>ently the app should send re                                           | adings.                                                                                                 |            |
| E-mail forma<br>Select the e-ma                    | t:<br>format: HTML or plain text.                                              |                                                                                                    |            |
| CC sender<br>Every time an e                       | mail is sent, a copy is sent to                                                | o the sender.                                                                                           |            |
| Automatic de<br>Once the e-mail                    | eletion<br>has been sent automatically,                                        | clear the day counter on the machine (if available).                                                    |            |
|                                                    |                                                                                |                                                                                                    |            |
|                                                    |                                                                                |                                                                                                    |            |
|                                                    |                                                                                |                                                                                                    |            |
|                                                    |                                                                                |                                                                                                    |            |
| ck                                                 |                                                                                | Step 6 of 12                                                                                            | Ne         |

Fig. 50: Sending readings

#### Test readings

The app performs another test to check that the readings are being read correctly, the displays are correct and that e-mails are being sent correctly. Tap on "START TEST". An e-mail is sent to the address entered.

As soon as the test has been completed successfully, the product counter appears on the display.

Once the test is successful, you move on to the next step.

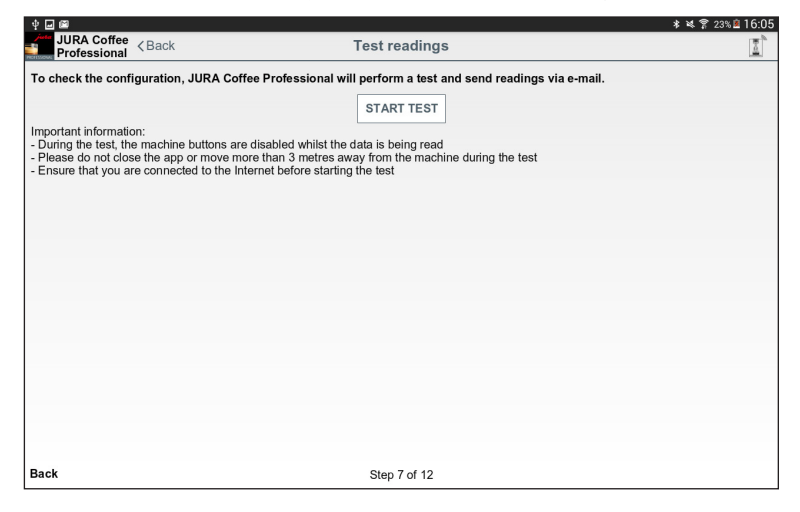

Fig. 51: Testing readings

## Send messages

The app allows you to automatically send the machine's display messages to specified e-mail addresses.

You can define up to two groups which use different types of messages. For example, one group for urgent messages such as "Empty drip tray" or "Fill bean container" and another group for more time-consuming tasks such as "Clean the machine" or "Descale the machine".

| Ý 🖬 📾                                     | *                                                                                                    | 💐 🚏 23% 🖻 16:10                       |  |  |  |
|-------------------------------------------|----------------------------------------------------------------------------------------------------|---------------------------------------|--|--|--|
| JURA Coffee<br>Professional               | Send messages                                                                                                    | a a a a a a a a a a a a a a a a a a a |  |  |  |
| The JURA Coffee F                         | The JURA Coffee Professional app allows you to send the display messages from the machine to a specified e-mail address automatically.                                                                                                    |                                       |  |  |  |
| You can define up<br>or Fill bean contain | You can define up to two groups which use different types of messages (for example, one group for urgent messages such as Empty drip tray<br>or Fill bean container and another group for more time-consuming tasks such as Clean the machine or Descale the machine). |                                       |  |  |  |
| If you do not want t                      | to set up groups, select 0.                                                                                                    |                                       |  |  |  |
| Please select how                         | w many groups you would like to define:                                                                                                    |                                       |  |  |  |
|                                           | 0                                                                                                    |                                       |  |  |  |
|                                           | 1                                                                                                    |                                       |  |  |  |
|                                           | 2                                                                                                    |                                       |  |  |  |
|                                           |                                                                                                    |                                       |  |  |  |
|                                           |                                                                                                    |                                       |  |  |  |
|                                           |                                                                                                    |                                       |  |  |  |
|                                           |                                                                                                    |                                       |  |  |  |
|                                           |                                                                                                    |                                       |  |  |  |
|                                           |                                                                                                    |                                       |  |  |  |
|                                           |                                                                                                    |                                       |  |  |  |
| Back                                      | Step 8 of 12                                                                                                    | Next                                  |  |  |  |

Fig. 52: Sending messages

# Group 1 messages

If you specified in step 8 that you wanted to define one or two groups of messages, you can now give the groups different settings.

# Group 2 messages

If you specified in step 8 that you wanted to define one or two groups of messages, you can now give the groups different settings.

#### Message configuration test

To test the notification function, you can now generate one of the displayed messages on your linked machine. Shortly after the message has been triggered on the machine, you should receive an e-mail containing this message.

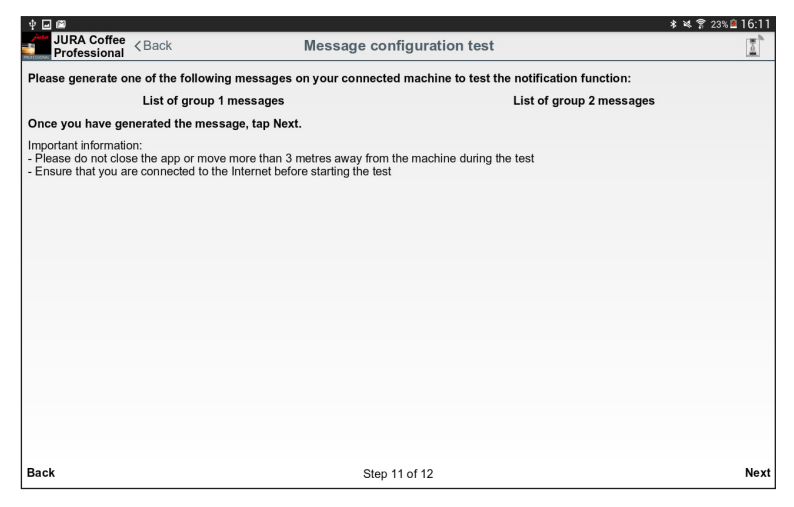

Fig. 53: Message configuration test

### Ending wizard

Tap on "Done" to end the wizard. This ensures that the app works properly.

| 4 🖬 📾                              |                                                                                                    | * 💐 🌹 23% 🖻      | 16:12 |
|------------------------------------|----------------------------------------------------------------------------------------------------|------------------|-------|
| JURA Coffee<br>Professional        | <back end="" td="" wizard<=""><td></td><td>00</td></back>                                              |                  | 00    |
| The JURA Coffee F defined inboxes. | Professional configuration wizard is complete. Please note that it may take a few moments for the e-ma | ils to reach the |       |
|                                    | We hope you enjoy using JURA Coffee Professional.                                                      |                  |       |
|                                    |                                                                                                    |                  |       |
|                                    |                                                                                                    |                  |       |
|                                    |                                                                                                    |                  |       |
|                                    |                                                                                                    |                  |       |
|                                    |                                                                                                    |                  |       |
|                                    |                                                                                                    |                  |       |
|                                    |                                                                                                    |                  |       |
|                                    |                                                                                                    |                  |       |
| Back                               | Step 12 of 12                                                                                          |                  | Done  |

Fig. 54: Ending wizard

### 9.8 Clear application cache

If this function is confirmed with OK, all machines, readings and default settings are removed from the app / tablet.

| ф. <b>щ</b>                                                             |                                                                                                    |      | ≉ 💐 😤 23% 🗎 16:12 |  |  |
|-------------------------------------------------------------------------|----------------------------------------------------------------------------------------------------|------|-------------------|--|--|
| JURA Coffee < Back<br>Professional                                      | Sett                                                                                                    | ings |                   |  |  |
| Block access to menu<br>Enter a PIN to prevent access to app fun        | ctions and settings.                                                                                              |      | 0                 |  |  |
| Switch off machine display<br>The machine display is switched off as se | Switch off machine display The machine display is switched off as soon as the machine is connected to the tablet. |      |                   |  |  |
| Permit one-off settings while your drink is being prepared.             |                                                                                                    |      |                   |  |  |
| Defining the current position<br>Allow the JURA Coffee App Professional |                                                                                                    |      | 0                 |  |  |
| Countdown<br>Define the countdown after which the pro-                  | Clear application cach                                                                                            |      |                   |  |  |
| Software version                                                        | Vare version This will clear all machines, readings and default settings. Do you want to continue?                |      |                   |  |  |
| Statistics settings                                                     | CANCEL                                                                                                    | ок   |                   |  |  |
| Clear application cache<br>Clear all databases, readings and default    | t settings.                                                                                                    |      |                   |  |  |
| Help                                                                    |                                                                                                    |      |                   |  |  |
|                                                                         |                                                                                                    |      |                   |  |  |
|                                                                         |                                                                                                    |      |                   |  |  |
|                                                                         |                                                                                                    |      |                   |  |  |

Fig. 55: Clear application cache

# 10 Help / instructions

Click on "Help" or "Instructions" to display these instructions for use.

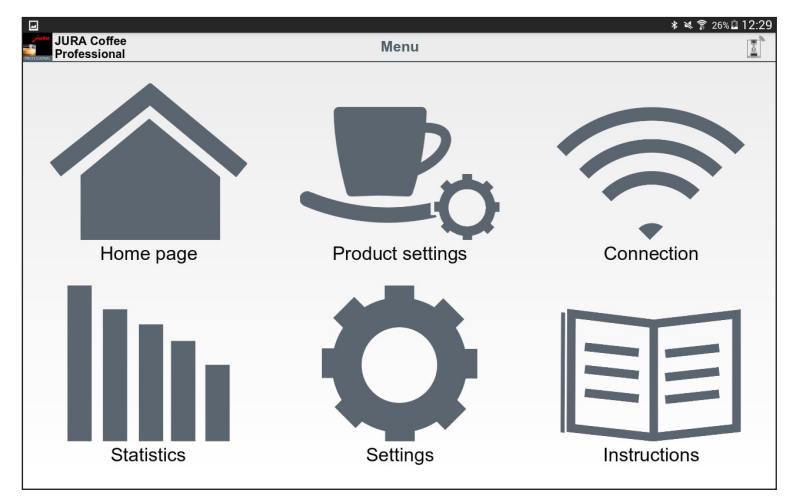

Fig. 56: Instructions

# 11 Notifications

The app sends two kinds of e-mails with the following content:

- E-mail containing readings:
  - JURA Coffee Professional logo
  - Type of report sent
  - Model name of machine
  - Machine name and location (if defined)
  - Update time
  - Product counter (plus attached CSV file)
  - Day counter (plus attached CSV file)
  - Maintenance counter (plus attached CSV file)
  - Version (plus attached CSV file)
  - Text line stating how often the e-mail has been sent

#### • E-mail containing machine messages:

- JURA Coffee Professional logo
- Type of report sent
- Model name of machine
- Machine name and location (if defined)
- Update time
- Table containing detailed information about the messages which occurred at the time when you last took the readings and/or a text reporting that there were no messages at this time. Also messages from the machine currently connected (name of message with description and picture).

### 11.1 E-mail containing machine readings:

An example of an e-mail containing the readings of the connected machine.

| PROFESSION/<br>PROFESSION/<br>Machine readin<br>Isachin: GIGA X9 Professi<br>Locatio: Defining the current position<br>Update time: 2016 01-15 132 | ree<br>AL<br>ngs<br>is switched off<br>54:03 |  |
|----------------------------------------------------------------------------------------------------|----------------------------------------------|--|
| Product counter                                                                                                    |                                              |  |
| Data                                                                                                    | Values                                       |  |
| Total number of products                                                                                                    | 4924                                         |  |
| Ristretto                                                                                                    | 288                                          |  |
| Espresso                                                                                                    | 111                                          |  |
| Coffee                                                                                                    | 228                                          |  |
| Flat White                                                                                                    | 172                                          |  |
| Сарриссіпо                                                                                                    | 466                                          |  |
| Latte macchiato                                                                                                    | 323                                          |  |
| Calè latte                                                                                                    | 66                                           |  |
| Macchiato                                                                                                    | 39                                           |  |
| Hot water                                                                                                    | 2317                                         |  |

Fig. 57: E-mail containing readings

#### 11.2 E-mail containing machine message

An example of a message sent by e-mail.

| JURA Coffee<br>PROFESSIONAL<br>Machine messages |                                   |                              |  |  |  |  |
|-------------------------------------------------|-----------------------------------|------------------------------|--|--|--|--|
| Nachine                                         |                                   |                              |  |  |  |  |
| Location: Defining t                            | he current position is switch     | ied off                      |  |  |  |  |
| Alarm tim                                       | Alarm time(s):2018-01-15 14:16:21 |                              |  |  |  |  |
| image:                                          | Name                              | Description:                 |  |  |  |  |
|                                                 | No drip tray.                     | Please insert the drip tray. |  |  |  |  |

Fig. 58: E-mail containing message

# 12 Support for different languages

JURA Coffee Professional is available in several languages. The app automatically selects the language set on the tablet. If the set language is not available, the app is displayed in English.

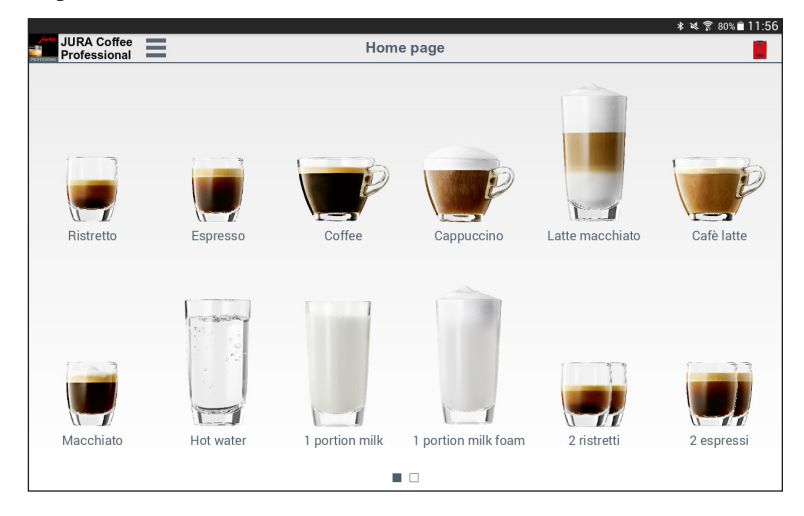

Fig. 59: Support for different languages